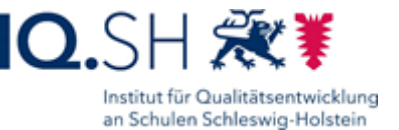

# Aufbau und Funktionen des Administrationsbereichs

Im *Schulportal SH* steht den schulischen Administratorinnen und Administratoren ein eigener Bereich für ihre administrativen Aufgaben zur Verfügung. Der Aufbau sowie die wichtigsten Angebote und Funktionen werden im Folgenden kurz erklärt.

**Zugang:** Loggen Sie sich im *Schulportal SH* in Ihr Administrationskonto ein.

| SCHULPORTAL SH                                                           |               | Hilfe       |
|--------------------------------------------------------------------------|---------------|-------------|
|                                                                          | 😤 Mein Profil | [→ Abmelden |
| Startseite                                                               |               |             |
| Alle Angebote                                                            |               |             |
| Unterricht                                                               |               |             |
| itslearning                                                              |               |             |
| Verwaltung                                                               |               |             |
| Schulportal-Administration                                               |               |             |
| Hinweise                                                                 |               |             |
| Anleitungen 📞 Helpdesk kontaktieren 🍰 Psychosoziales<br>Beratungsangebot | ]             |             |
| § Schulrecht A-Z                                                         |               |             |
|                                                                          |               |             |

### Folgende Angebote und Funktionen stehen Ihnen hier zur Verfügung:

| its | itslearning                | Sofern Ihre Schule bereits das Lernmanagementsystem <b>itslearning</b> nutzt, Zugang zum Administrationsbereich. |
|-----|----------------------------|----------------------------------------------------------------------------------------------------|
| P   | Schulportal-Administration | Zugang zum Administrationsbereich im Schulportal SH. (Schulportal-Administration)                                |
|     | Anleitungen                | Verlinkung auf die Homepage des IQSH, wo Sie weitere Unterstützungsangebote finden. ( <b>Anleitungen</b> )       |
| ٩,  | Helpdesk kontaktieren      | Verlinkung auf den IQSH-Helpdesk, wo Sie eine Anfrage<br>aufgeben können. ( <b>Helpdesk kontaktieren</b> )       |

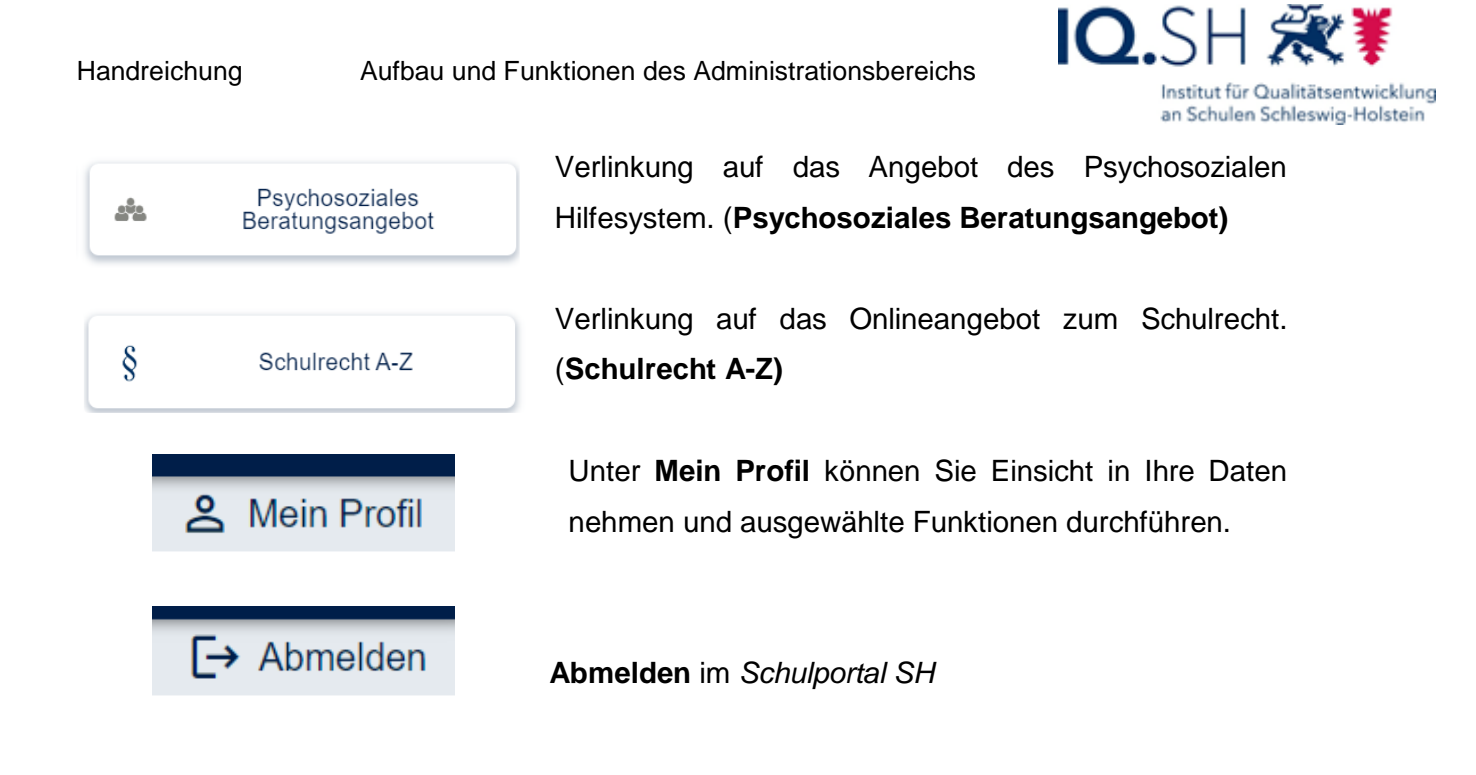

Zum Administrationsbereich kommen Sie über das Angebot "Schulportal-Administration"

| د Mein Profil<br>Startseite          | [→ Abmelden |
|--------------------------------------|-------------|
| Startseite Alle Angebote             |             |
| Alle Angebote                        |             |
| Unterricht                           |             |
| itslearning                          |             |
| Schulportal-Administration           |             |
| Anleitungen Kentaktieren Anleitungen |             |
| § Schulrecht A-Z                     |             |

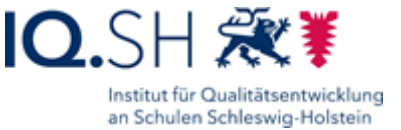

Um in den Administrationsbereich zu gelangen, müssen Sie den sechsstelligen Zahlencode Ihrer Zwei-Faktor-Authentifizierung eingeben und auf "**Anmelden**" klicken.

# **SCHULPORTAL** SH

| kad            | min                                                                                                    |
|----------------|----------------------------------------------------------------------------------------------------|
| Diese<br>Bitte | Aktion setzt eine Zwei-Faktor-Authentifizierung voraus.<br>geben Sie das Einmalpasswort von Ihrem 2FA-Token ein. |
|                |                                                                                                    |
|                | Anmelden                                                                                                    |
|                | Abbrechen                                                                                                    |
|                |                                                                                                    |

Anschließend öffnet sich eine Übersicht aller Benutzerkonten, die an Ihrer Schule angelegt sind. Sollten Personen fehlen, geben Sie bitte eine Anfrage über den IQSH-Helpdesk auf (<u>https://www.secure-lernnetz.de/helpdesk/</u>). Nicht mehr benötigte Zugänge können Sie selbst entfernen. Weitere Informationen hierzu finden Sie in der Handreichung *"Schulzuordnungen bearbeiten"*.

Mit Hilfe der Filter kann die Übersicht nach Schule (falls mehrere zur Verfügung stehen), Klasse und/ oder Rolle gefiltert werden. Sie können aber auch direkt nach einem Namen oder einem Benutzernamen suchen. Hierzu geben Sie diesen in das Suchfeld ein und klicken auf "**Suchen**". Aktuell ist die Suche nach der Kombination aus Vor- und Nachnamen noch nicht möglich.

| PORTAL | SH |                     |            |              |                |                                        |                    |               |             |
|--------|----|---------------------|------------|--------------|----------------|----------------------------------------|--------------------|---------------|-------------|
|        |    |                     |            |              |                |                                        |                    | 😤 Mein Profil | <b>[→</b> A |
|        |    |                     |            | Admi         | nistratio      | nsbereich                              |                    |               |             |
|        | В  | enutzerverw         | altung     |              |                |                                        |                    |               |             |
|        |    | Filter zurücksetzen | 0708684 (G | oethe Sc 👻   | Rolle          | ▼ Klasse                               | ▼ Status           | ·             |             |
|        |    |                     |            |              |                | Ergebnisliste durchsuchen              | Q Such             | len           |             |
|        |    | Nachname 个          | Vorname    | Benutzername | KoPersNr.      | Rolle                                  | Schulzuordnung(en) | Klasse        |             |
|        |    | Admin               | Kim        | kadmin       |                | Schuladministrator öffentlich, itslear | 0708684            |               |             |
|        |    | Admin               | Alex       | aadmin       |                | Schuladministrator öffentlich          | 0708584            |               |             |
|        |    | Eigensinn           | Eike       | eeigensinn   |                | itslearning-Schüler                    | 0708684            | 1a            |             |
|        |    | Freigeist           | Finn       | ffreigeist   |                | Ev./Kat. Religionslehrkraft            | 0708684            |               |             |
|        |    | Gleichmut           | Gerrit     | ggleichmut   | 4848484        | Vertretungslehrkraft, itslearning-Lehr | 0708684            |               |             |
|        |    | Jepsen              | Janne      | jjepsen      | 6969696        | LiV                                    | 0708684            |               |             |
|        |    | Lustig              | Luca       | Ilustig      |                | itslearning-Schüler, Webuntis-Schüler  | 0708684            | 1a, 1a        |             |
|        |    | Ratios              | Robin      | rratios      | fehlt          | Lehrkraft                              | 0708684            |               |             |
|        |    | Test                | Toni       | ttest        | 8282828        | Lehrkraft, itslearning-Lehrkraft       | 0708684            |               |             |
|        |    | Wunderbar           | Wanja      | wwunderbar   |                | itslearning-Schüler                    | 0708684            | 2a            |             |
|        |    |                     |            |              | Einträge pro S | ieite 30 - 1-10 von 10 4               | < 1 >              |               |             |

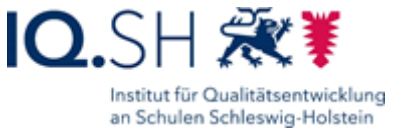

Folgende Funktionen stehen Ihnen in der Navigation auf der linken Seite zur Verfügung:

## Benutzerverwaltung (verschiedene Handreichungen vorhanden) Alle Benutzer anzeigen

- Übersicht aller Benutzerkonten, die Ihrer Schule zugeordnet sind

#### Klassenverwaltung (siehe Handreichung Klassenverwaltung)

#### Alle Klassen anzeigen

- Übersicht aller Klassen, die Ihrer Schule zugeordnet sind

#### Neue Klasse anlegen

- Anlegen neuer Klassen

### Gesamtübersicht eines Benutzers

Wählen Sie ein einzelnes Benutzerkonto aus und klicken Sie dieses an, um in die Gesamtübersicht des Benutzers zu gelangen.

| SCHULPORTAL SH                                                                                         |                                                                                                    |               | Hilfe       |
|----------------------------------------------------------------------------------------------------|----------------------------------------------------------------------------------------------------|---------------|-------------|
|                                                                                                    |                                                                                                    | 움 Mein Profil | [→ Abmelden |
| NAVIGATION                                                                                             | Administrationsbereich                                                                                                    |               |             |
| A Zurück zur Startseite                                                                                | Benutzer bearbeiten Schließen >                                                                                                    | ×             |             |
| Benutzerverwaltung Alle Benutzer anzeigen Klassenverwaltung Alle Klassen anzeigen Weue Klassen anlegen | Vorname:     Louis     Bearbeiten       Nachname:     Ehrer       Benutzername:     lehrer       KoPersNr.:     205478985       E-Mail:     O louis ehrer@schule-sh.de                                                                                                    |               |             |
|                                                                                                    | Passwort Passwort ändern                                                                                                    |               |             |
|                                                                                                    | Schulzuordnung(en) Bearbeiten 080099988 (IQSH Zusammenarbeit): Lehrkraft 080099990 (IQSH Medienbildung): itslearning-Lehrkraft 080099900 (IQSH Medienbildung): Lehrkraft                                                                                                    |               |             |
|                                                                                                    | Zwei-Faktor-Authentifizierung (2FA)       Token zurücksetzen         Image: Strukturgen in die Software-Token eingerichtet.       Um einen neuen Token einzurichten, muss der aktuelle Token durch die schulischen Administratorinnen und Administratoren zurückgesetzt werden. |               |             |
|                                                                                                    | Status Benutzer ist aktiv. Benutzer sperren                                                                                                    |               |             |
|                                                                                                    | Inbetriebnahme-Passwort für LK-Endgerät Passwort erzeugen Dieses Passwort wird vom Benutzer einmalig zur Eingabe beim ersten Start seines neuen Lehrkrafte-Endgerates benötigt oder wenn das Gerat zurückgesetzt wurde!                                                         |               |             |

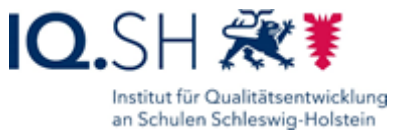

#### Folgende Funktionen stehen Ihnen in der Gesamtübersicht zur Verfügung:

Benutzer bearbeiten (siehe Handreichung "Benutzerdaten bearbeiten")

- Einsichtnahme von Vorname, Nachname, Benutzername, ggf. KoPers.-Nr. und dienstlicher E-Mail-Adresse
- Namensänderungen bei Vor- und Nachname
- Eingabe der KoPers.-Nummer

**Passwort** (siehe Handreichung "Passwörter zurücksetzen")

- Zurücksetzen der Passwörter

**Schulzuordnung(en)** (siehe verschiedene Handreichungen, z.B. "Schulzuordnung bearbeiten" oder "Schüler versetzen")

- Einsichtnahme der Schulzuordnung(en)
- Hinzufügen weiterer Rollen zu Schulzuordnungen Ihrer Schule
- Schulzuordnung befristen
- Befristete Schulzuordnung bearbeiten
- Entfernen von Schulzuordnungen der eigenen Schule
- Versetzen/Änderung der Klassenzugehörigkeit (nur bei Schülerkonten)

Zwei-Faktor-Authentifizierung (2FA) (siehe Handreichung "Administration 2FA")

- Einsichtnahme in vorhandene Daten zur Zwei-Faktor-Authentifizierung
- Zuweisen von Hardware-Token
- Erzeugung von QR-Codes zur Nutzung eines Software-Tokens
- Zurücksetzen von Software- und Hardware-Token

Status (siehe Handreichung "Benutzer sperren und entsperren")

- Benutzer sperren
- Bearbeiten einer Sperre
- Benutzer entsperren

Inbetriebnahme-Passwort für LK-Endgerät (siehe Handreichung "Inbetriebnahme-Passwort generieren")

- Erzeugen eines Einmal-Passwortes

Weitere Informationen, Handreichungen, Videos und Schulungstermine finden Sie auf der Homepage der IQSH-Medienberatung: <u>https://medienberatung.igsh.de/schulportal-sh.html</u>

#### Kontakt:

| Helpdesk-Formular:     | https://www.secure-lernnetz.de/helpdesk/    |
|------------------------|---------------------------------------------|
| Pädagogischer Support: | Pädagogischer-Support - IQSH-Medienberatung |